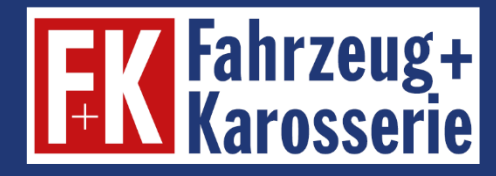

# **E-Learning**

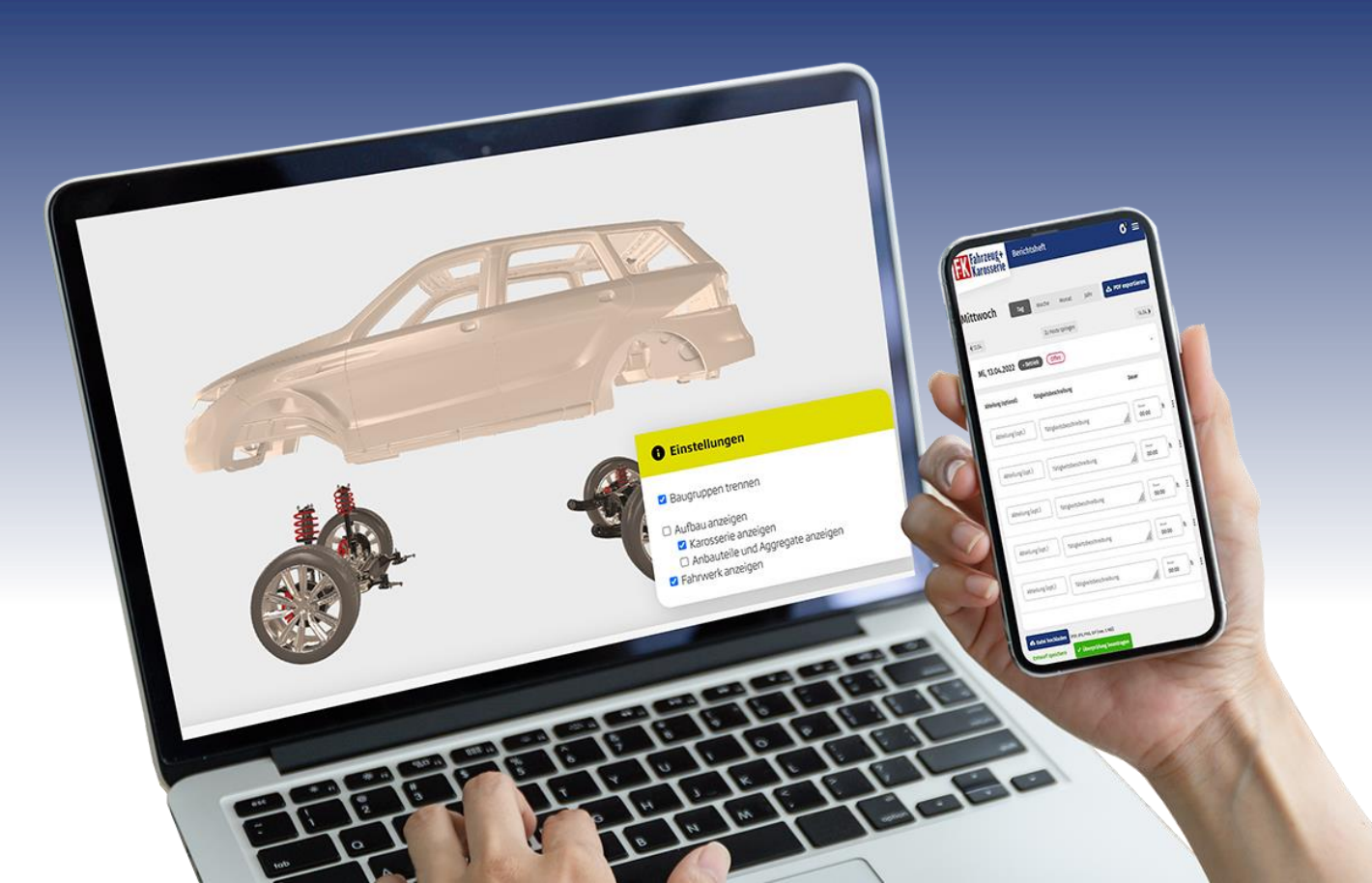

#### Digitale Schulungsbeiträge Digitale Kenntnisnachweise

#### Bearbeitung durch den Ausbilder/Lehrer/Lehrgangsleiter

**Stand August 2022** 

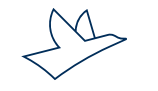

### Bearbeitung durch den Ausbilder/Lehrer/ Lehrgangsleiter

Klicken Sie in der Menüleiste oben auf "Azubis" und dann auf "Alle Teilnehmer" (bzw. als Lehrer/ Lehrgangsleiter auf die entsprechende Gruppe) und dann auf das "Pluszeichen" vor dem jeweiligen Teilnehmer.

| FK Fahrzeug+<br>Karosserie        |                                            | Azubis | Alle Inhalte | Berichts                 | neft Formelsamml | ung  | News     | Hilfe  | ۹       | ۵ | ٥        |
|-----------------------------------|--------------------------------------------|--------|--------------|--------------------------|------------------|------|----------|--------|---------|---|----------|
| Auszubildende                     |                                            |        |              |                          |                  |      |          |        |         |   |          |
| Verwalten                         | Reporting                                  |        | Kurse        |                          | Konten           |      |          |        |         |   |          |
| Zugänge für Auszubildende: 1 / 20 | (aktiv / maximal)<br><mark>rstellen</mark> |        | Azut         | <mark>oi einladen</mark> | Abo verwalten    | Gruț | ope hinz | ufügen | Suchen. |   |          |
| Gruppe                            |                                            |        |              | 1                        | Gruppen-Code     |      |          |        |         |   | Aktionen |
| ❸ Alle Teilnehmer                 |                                            |        |              |                          |                  |      |          |        |         |   |          |
| ❸ Gruppe: Köln 2022 - Abs         | chlussprüfung                              |        |              |                          | 7GV8N3           |      |          |        | 0       |   |          |
| ❸ Gruppe: Nachhilfe Elektr        | ro                                         |        |              |                          | SHCFFJ           |      |          |        | 0       |   |          |

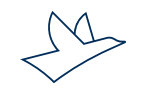

## Filterfunktion

Über das Aufklappmenü der Box "kein Filter" können Sie sich über die bereits voreingestellten Filter die Kenntnisnachweise nach Lehrjahren gebündelt anzeigen lassen.

| Auszubildende                              |                       |              |                   |                          |       |
|--------------------------------------------|-----------------------|--------------|-------------------|--------------------------|-------|
| Verwalten                                  | Reporting             | Kurse        | Konten            |                          |       |
| Zugänge für Auszubildende: 1 / 20 (aktiv , | <sup>/</sup> maximal) |              |                   |                          |       |
| kein Filter 👻 Filter ersteller             | 1                     | Azubi einlad | len Abo verwalten | Gruppe hinzufügen Suchen |       |
| kein Filter                                |                       |              |                   |                          |       |
| Voreingestellt                             |                       |              |                   |                          |       |
| Kenntnisnachweise Lernplan Heft +          | Digital               |              | Gruppen-Code      | Akt                      | tione |
| Kenntnisnachweise Lernplan kompl           | ett Digital           |              |                   |                          |       |
| 1. Lehrjahr (alle Inhalte)                 |                       |              |                   |                          |       |
| 2. Lehrjahr (alle Inhalte)                 |                       |              |                   |                          |       |
| 3. Lehrjahr (alle Inhalte)                 |                       |              | 701/01/0          |                          |       |
| 4. Lehrjahr (alle Inhalte)                 |                       |              | /GV8N3            |                          | U     |
| Filter                                     |                       |              |                   |                          |       |
| Brandschutz                                |                       |              | SHCEEL            |                          |       |
| 2                                          | 1                     |              | onenj             |                          |       |

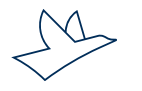

# Schulungsbeiträge/Kenntnisnachweise

Klicken Sie dann auf die Schulungsbeiträge des entsprechenden Lehrjahres.

| ⊖ Alle Teilnehmer                                 |              |                                     |                            |                         |              |
|---------------------------------------------------|--------------|-------------------------------------|----------------------------|-------------------------|--------------|
| ⊖ Max Tester ■ aktiv zuletzt aktiv am: 26.08.2022 |              |                                     | 🚼 🔳 Ber                    | ichtsheft 📔 🛛 Nachricht | ≡ Aktionen ) |
| Berichtsheft geprüft:                             | E-Learning • | 3% Ausbildungsna<br>0% Kenntnisnach | achweise • 5%<br>weis • 6% | Krankheitstage: 5%      |              |
| ❸ E-Journale und Kenntnisnachweise Quartal 01     | 7 (korrekt)  | 7 (bearbeitet)                      | 67 (Aufgaben gesamt)       | • 7%                    | ٦            |
| Physikalische Grundlagen                          | 0 (korrekt)  | 0 (bearbeitet)                      | 88 (Aufgaben gesamt)       | • 5%                    |              |
| ❸ Strom, Spannung und Widerstand messen           | 0 (korrekt)  | 0 (bearbeitet)                      | 55 (Aufgaben gesamt)       | 0%                      |              |

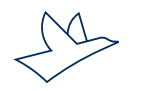

Der Status der Kenntnisnachweise ist durch verschiedene Farben gekennzeichnet: Rot = nicht bearbeitet | Schwarz = fertig zur Freigabe | Gelbgrün = freigegeben Der Prozentbalken zeigt den Lesefortschritt in den Schulungsbeiträgen an.

| Der/Die Karosserie- und Fahrzeugbaumechaniker/in | 7 (korrekt) | 7 (bearbeitet) | 7 (Aufgaben gesamt) | <br>100% | 🗹 : |
|--------------------------------------------------|-------------|----------------|---------------------|----------|-----|
| Verhalten im Betrieb                             | 5 (korrekt) | 5 (bearbeitet) | 5 (Aufgaben gesamt) | <br>100% | •   |
| Das Arbeitsrecht                                 | 0 (korrekt) | 0 (bearbeitet) | 4 (Aufgaben gesamt) | 0%       |     |

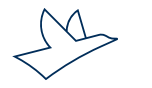

Beim Klick auf einen bearbeiteten Kenntnisnachweis öffnet sich das Fenster: "Musterlösung freigeben"

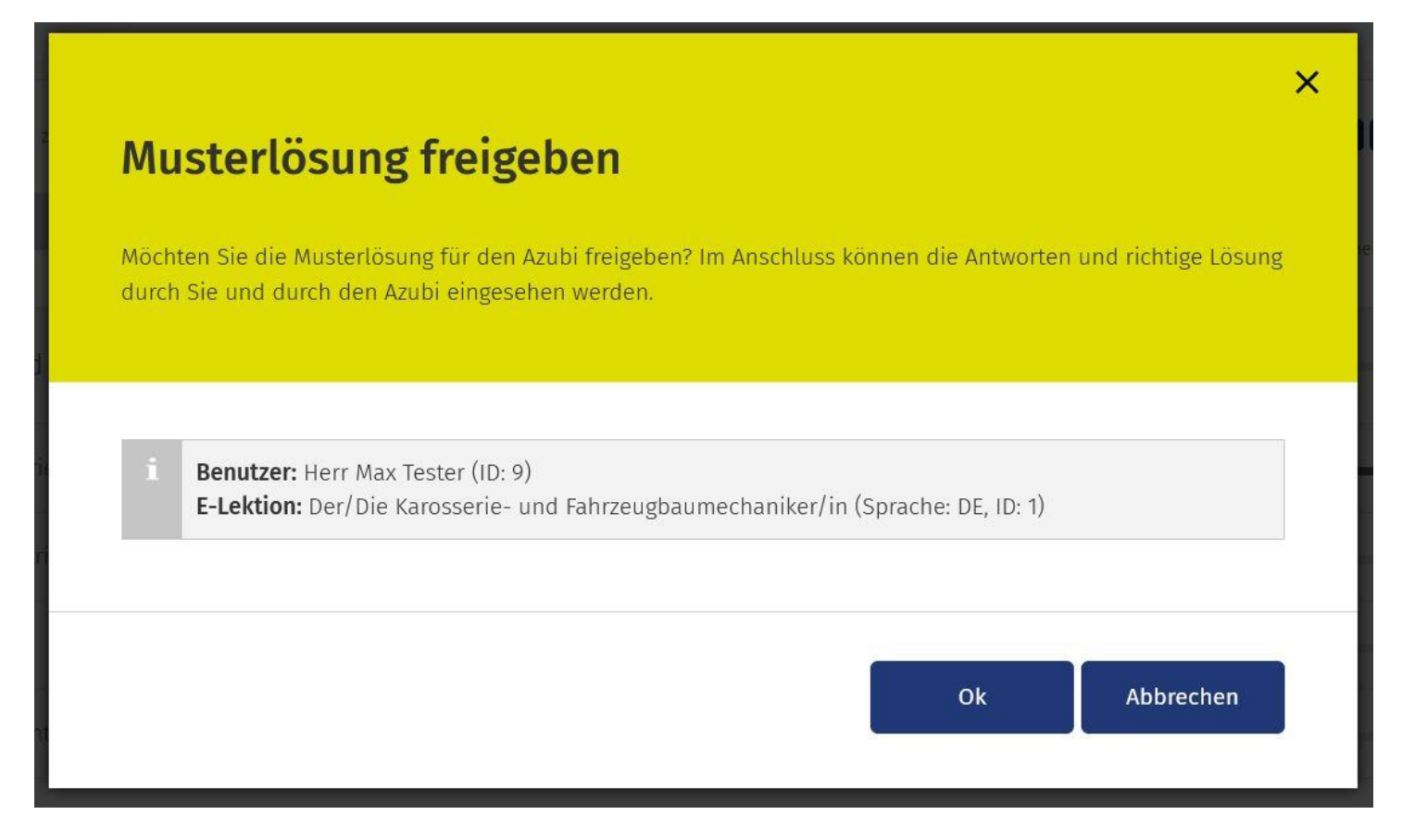

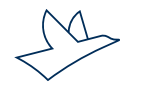

Nach der Freigabe ändert sich das Symbol von "Pfeil im grauen Kreis" auf "X im hellgrünen Kreis", bei Berührung dieses Buttons mit der Maus, wird der Name der Person, die freigegeben hat, und das Datum angezeigt.

| ⊖ Max Tester ■ aktiv zuletzt aktiv am: 26.08.2022 |                              |                                                    | 🔀 🔳 Berichtsheft 🔵 🖾 Nach  | richt E Aktionen    |
|---------------------------------------------------|------------------------------|----------------------------------------------------|----------------------------|---------------------|
| Berichtsheft geprüft:                             | E-Learning •<br>Berufsschule | 3% Ausbildungsnachweise •<br>0% Kenntnisnachweis • | 5%<br>6% Krankheitstage: 5 | %                   |
| Θ E-Journale und Kenntnisnachweise Quartal 01     | 7 (korrekt)                  | 7 (bearbeitet) 67 (Aufgaben g                      | gesamt) •                  | 7%                  |
| Der/Die Karosserie- und Fahrzeugbaumechaniker/in  | 7 (korrekt)                  | 7 (bearbeitet) 7 (Aufgaben g                       | gesamt)                    | 100%                |
| Verhalten im Betrieb                              | 0 (korrekt)                  | 0 (bearbeitet) 5 (Aufgaben g                       | gesamt)                    | Claudia (Ausbilder) |
| Das Arbeitsrecht                                  | 0 (korrekt)                  | 0 (bearbeitet) 4 (Aufgaben g                       | gesamt)                    |                     |

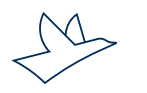

Bei Klick auf die drei Punkte hinter dem Symbol öffnet sich der Menüpunkt "Kenntnisnachweis einsehen". Beim Klick darauf öffnet sich der Kenntnisnachweis und Sie können sich mit dem Button "Nächste Seite" durch die Antworten des Azubis und die Musterlösungen klicken.

| Max Tester  aktiv zuletzt aktiv am: 26.08.2022   |                              |                                                | 🔀 🔳 Ber                         | ichtsheft 🛛 🛛 Nachricht 🔵 🚍 Aktionen       |
|--------------------------------------------------|------------------------------|------------------------------------------------|---------------------------------|--------------------------------------------|
| Berichtsheft geprüft:                            | E-Learning •<br>Berufsschule | 3% Ausbildungsnachweise<br>0% Kenntnisnachweis | <ul><li>5%</li><li>6%</li></ul> | Krankheitstage: 5%                         |
| Θ E-Journale und Kenntnisnachweise Quartal 01    | 7 (korrekt)                  | 7 (bearbeitet) 67 (A                           | ufgaben gesamt)                 | • 7%                                       |
| Der/Die Karosserie- und Fahrzeugbaumechaniker/in | 7 (korrekt)                  | 7 (bearbeitet) 7 (A                            | ufgaben gesamt)                 |                                            |
| Verhalten im Betrieb                             | 0 (korrekt)                  | 0 (bearbeitet) 5 (Ai                           | ufgaben gesamt)                 | Kenntnisnachweis einsehen<br>Neuer Versuch |
| Das Arbeitsrecht                                 | 0 (korrekt)                  | 0 (bearbeitet) 4 (A                            | ufgaben gesamt)                 | 0%                                         |

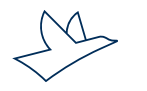

Optional kann der Ausbilder bearbeitete Kenntnisnachweise für weitere Versuche freigeben.

| ⊖ Max Tester ■ aktiv zuletzt aktiv am: 29.08.2022 |                              |                                      | 🔀 🔳 B                  | erichtsheft 🛛 🖾 Nachricht 📄 Aktionen       |
|---------------------------------------------------|------------------------------|--------------------------------------|------------------------|--------------------------------------------|
| Berichtsheft geprüft:                             | E-Learning •<br>Berufsschule | 4% Ausbildungsna<br>0% Kenntnisnachw | chweise 5%<br>reis 12% | Krankheitstage: 5%                         |
| Θ E-Journale und Kenntnisnachweise Quartal 01     | 13 (korrekt)                 | 15 (bearbeitet)                      | 67 (Aufgaben gesamt)   | - 13%                                      |
| Der/Die Karosserie- und Fahrzeugbaumechaniker/in  | 7 (korrekt)                  | 7 (bearbeitet)                       | 7 (Aufgaben gesamt)    | 100% 🗹 🗄                                   |
| Verhalten im Betrieb                              | 5 (korrekt)                  | 5 (bearbeitet)                       | 5 (Aufgaben gesamt)    | Kenntnisnachweis einsehen<br>Neuer Versuch |
| Das Arbeitsrecht                                  | 0 (korrekt)                  | 0 (bearbeitet)                       | 4 (Aufgaben gesamt)    | 0%                                         |

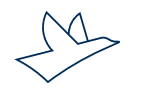

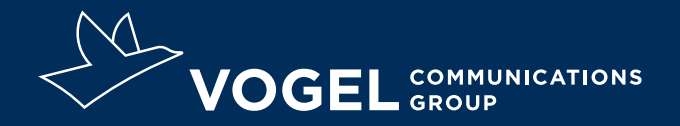

#### **Ihr Kontakt**

Doris Moser Support E-Learning und digitales Berichtsheft 0931 418-2828 doris.moser@vogel.de

**Vogel Communications Group GmbH & Co. KG** Max-Planck-Straße 7/9, 97082 Würzburg, www.vogel.de